## **Classroom Attendance for Office Staff**

(in Aeries.net)

From the Navigation bar (on the left side), select **Attendance Accounting** -> **Classroom Attendance**. A list of your teachers will then be displayed.

| STUDENT FLAGS               | Find:                 |          | Go   | Period                                                           | Code to Insert  | Date to Modify       9/2/2014 |  |  |  |
|-----------------------------|-----------------------|----------|------|------------------------------------------------------------------|-----------------|-------------------------------|--|--|--|
| Home                        | Sort By O Number Name |          |      | Clicking on a student's name will insert this code for this date |                 |                               |  |  |  |
| MY FAVORITES (1)            | Num Name              | First    |      |                                                                  |                 |                               |  |  |  |
| STUDENT DATA                | 782 Abe               | Peter    | Abe  |                                                                  | • Select a tead | ner to see a clas             |  |  |  |
| ▼ ATTENDANCE ACCOUNTING     | 752 Ahnn              | Brenda   | Ahn  |                                                                  |                 |                               |  |  |  |
| Classroom Attendance        | 763 Baldwin           | Suzie    | Bald |                                                                  |                 |                               |  |  |  |
| Mass Change All Day Coue    | 761 Baron             | Bruce    | Barc |                                                                  |                 |                               |  |  |  |
| Mass Change ATT Codes       | 778 Barrett           | Martha   | Barr |                                                                  |                 |                               |  |  |  |
| Mass Change Period Absences | 775 Belzano           | Courtney | Belz |                                                                  |                 |                               |  |  |  |
| YTD Attendance Totals       | 769 Berger            | Anna     | Berg |                                                                  |                 |                               |  |  |  |
| Configurations              | 740 Bonilla           | Brooke   | Boni |                                                                  |                 |                               |  |  |  |
| Reports                     | 230 Campbell          | Gregg    | Carr |                                                                  |                 |                               |  |  |  |
| GRADE REPORTING             | 739 Chambers          | Nancy    | Cha  |                                                                  |                 |                               |  |  |  |
| SUPPLEMENTAL ATTENDANCE     | 783 Chang             | Michelle | Cha  |                                                                  |                 |                               |  |  |  |
| SCHEDULING PROCESS          | 760 Dickson           | Lerona   | Dick |                                                                  |                 |                               |  |  |  |

Once you select the correct teacher.

- When <u>all students are present</u>: select **Mark Attendance as Complete for this teacher**
- When students are <u>Absent or Tardy</u>: Mark students accordingly and select **SAVE**. Then select **Mark Attendance as Complete for this teacher.**
- **Middle/High Schools:** Select the correct period from the dropdown. Attendance will need to be done for each period.

| C Q O                                                                     | Find: Go<br>Sott By © Number ® Name                     |                                                          | Period     Code to Insert     Date to Modify       1     •     1 - ENT-w/tchr     9/4/2014     • |                                            |                 |                        |                      |     |        |                    |
|---------------------------------------------------------------------------|---------------------------------------------------------|----------------------------------------------------------|--------------------------------------------------------------------------------------------------|--------------------------------------------|-----------------|------------------------|----------------------|-----|--------|--------------------|
| MY FAVORITES (11) STUDENT DATA ATTENDANCE ACCOUNTING                      | Num Name<br>103 Adorante<br>102 Anderson                | First +<br>Susan<br>Brenda<br>Jacqueli<br>Robin<br>Robin | Mark Atter                                                                                       | ndance As Complet                          | e For This Teac | her-Period             | Cancel               |     |        |                    |
| Classroom Attendance<br>Mass Change All Day Code<br>Mass Change ATT Codes | 24 Awbrey<br>202 Awbrey Smith<br>226 Awbrey Smith       |                                                          | Adorante                                                                                         |                                            | (               | Classroom A<br>Kinderg | ttendar<br>arten     | nce |        |                    |
| Mass Change Period Absences<br>YTD Attendance Totals<br>Configurations    | 209 Barnes<br>150 Boyd, M<br>100 Burrows<br>182 Caswell | Sarah<br>Maria<br>Jeanett<br>Heather                     | 1 8870<br>2 8880                                                                                 | Almanza, Sarah<br>Brooks, Cullen S.        | Name            | Gr                     | d Trk Prgm<br>B<br>B | 9/4 | 9/3 9/ | 2 9/1 8/<br>=<br>= |
| REPORTS<br>GRADE REPORTING<br>SUPPLEMENTAL ATTENDANCE                     | 218 Causey<br>205 Connolly<br>105 Farguhar              | Casey<br>Tracy<br>Patricia                               | 3 8866<br>4 8795                                                                                 | Bullock, Vivian J. (<br>Callero, Finley M. | (Vivi)          | 0                      | B                    | 1   |        |                    |
| SCHEDULING PROCESS SCHOOL INFO SERVICE LEARNING TEACHER EMILIATION        | 222 Feliciano<br>198 Ferons<br>196 Fritz                | Jennifer<br>Jan<br>Jennifer                              | 5 8923<br>6 8925                                                                                 | Colley, Jordan A.<br>Colley, Ryan L.       |                 | 0                      | B                    |     |        |                    |